以下では、(株)建設システム様から提供されている「電子納品検査システム」の使用方法をご説明しています。 (画面の著作権は、(株)建設システム様に帰属しています。)

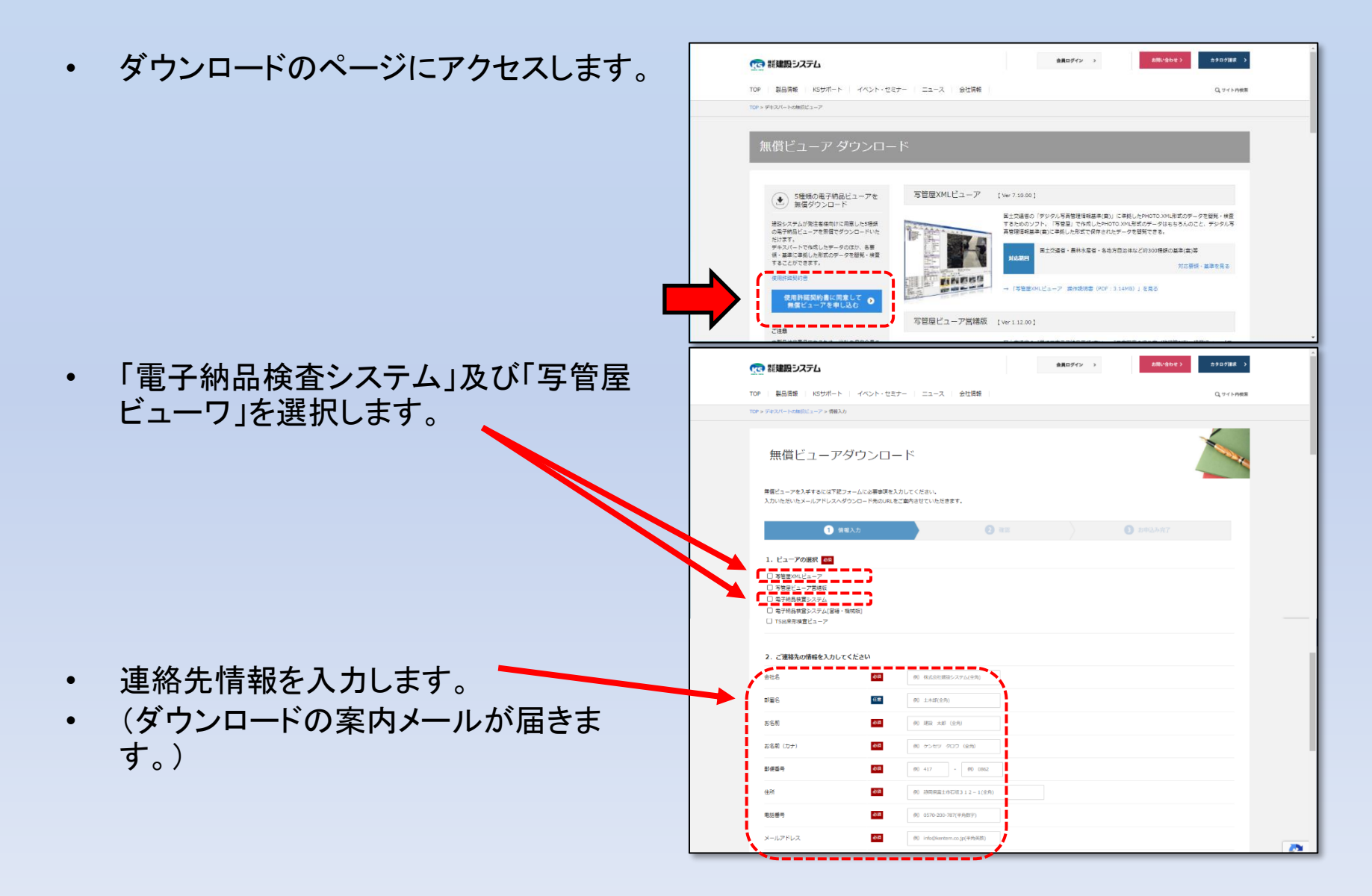

以下では、(株)建設システム様から提供されている「電子納品検査システム」の使用方法をご説明しています。 (画面の著作権は、(株)建設システム様に帰属しています。)

- ダウンロードしたファイルを任意のフォルダに 置き、ダブルクリックします。
- 「このアプリがデバイスに変更を加えることを 許可しますか?」と表示されたら、「はい」を選 択します。

のアイコンが表示されます。

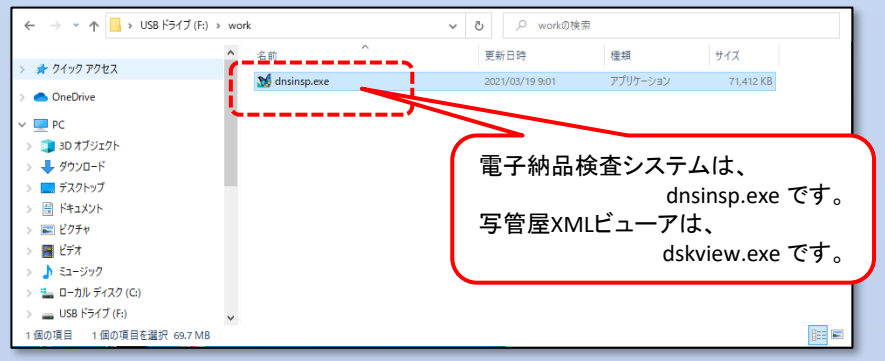

「電子納品検査システムへようこそ」の画面が表示されますので、画面に従って操作を進めます。

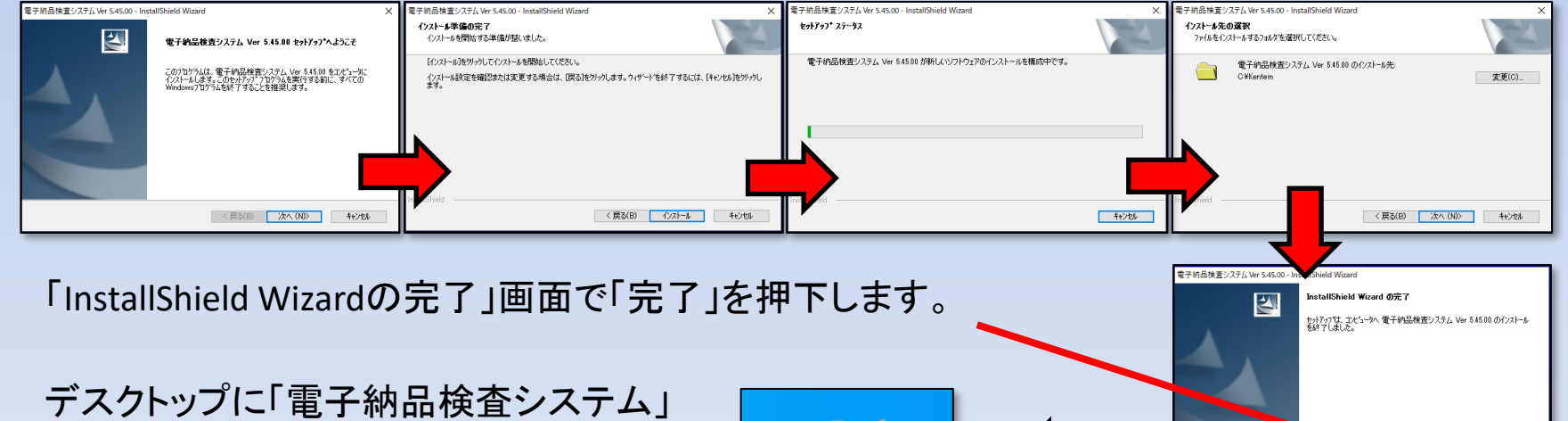

電子納品検 査システム

以下では、(株)建設システム様から提供されている「電子納品検査システム」の使用方法をご説明しています。 (画面の著作権は、(株)建設システム様に帰属しています。)

- 「電子納品検査システム」のアイコンをダブルクリックするとシステムが起動します。(起動には少し時間がかかります。)
- 閲覧するフォルダを設定します。

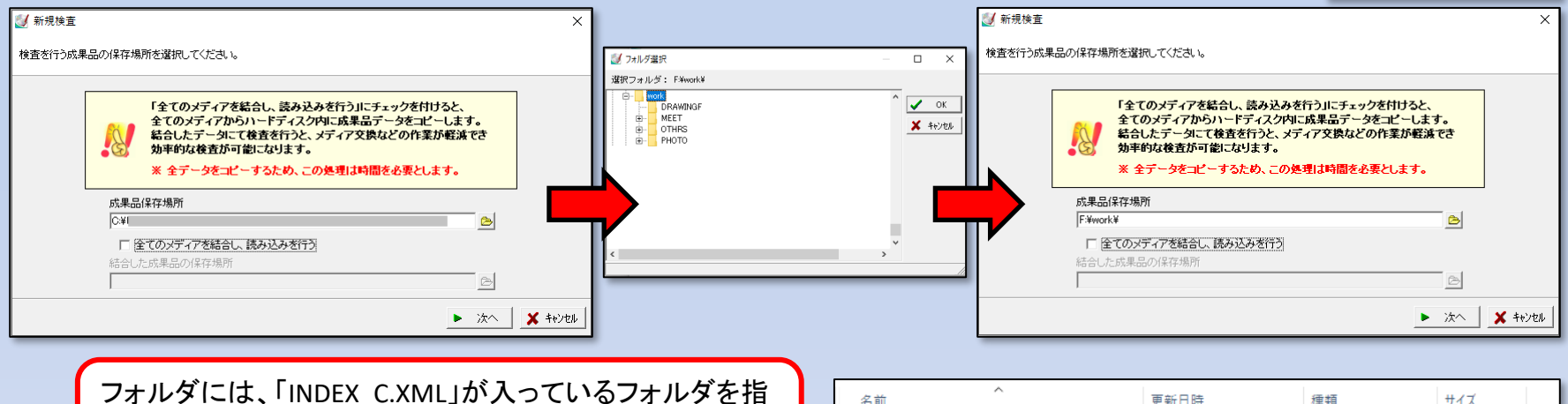

定してください。「INDEX\_C.XML」が入っていないフォルダ は設定できません。

あいち建設情報共有システムからダウンロードしたデータをこの ように構成するツールを公開しています。こちらを参照ください。

|              | 史新口吁             | 框現         | サイズ  |
|--------------|------------------|------------|------|
| BORING       | 2021/03/30 9:25  | ファイル フォルダー |      |
| DRAWINGF     | 2021/03/30 9:23  | ファイル フォルダー |      |
| ICON         | 2021/03/30 9:25  | ファイル フォルダー |      |
| MEET         | 2021/03/30 9:23  | ファイル フォルダー |      |
| OTHRS        | 2021/03/30 9:24  | ファイル フォルダー |      |
| PHOTO        | 2021/03/30 9:23  | ファイル フォルダー |      |
| PLAN         | 2021/03/30 9:24  | ファイル フォルダー |      |
| REGISTER     | 2021/03/30 9:25  | ファイル フォルダー |      |
| INDE_C07.DTD | 2020/10/03 19:33 | DTD ファイル   | 7 KB |
| INDEX_C.XML  | 2020/10/03 19:33 | XML ファイル   | 5 KB |

電子納品検査システム

Version 5.45.00

以下では、(株)建設システム様から提供されている「電子納品検査システム」の使用方法をご説明しています。 (画面の著作権は、(株)建設システム様に帰属しています。)

• 適用するガイドラインを設定します。令和3年3月時点では、「国土交通省ガイドライン(平成30 年3月版)」を選択してください。

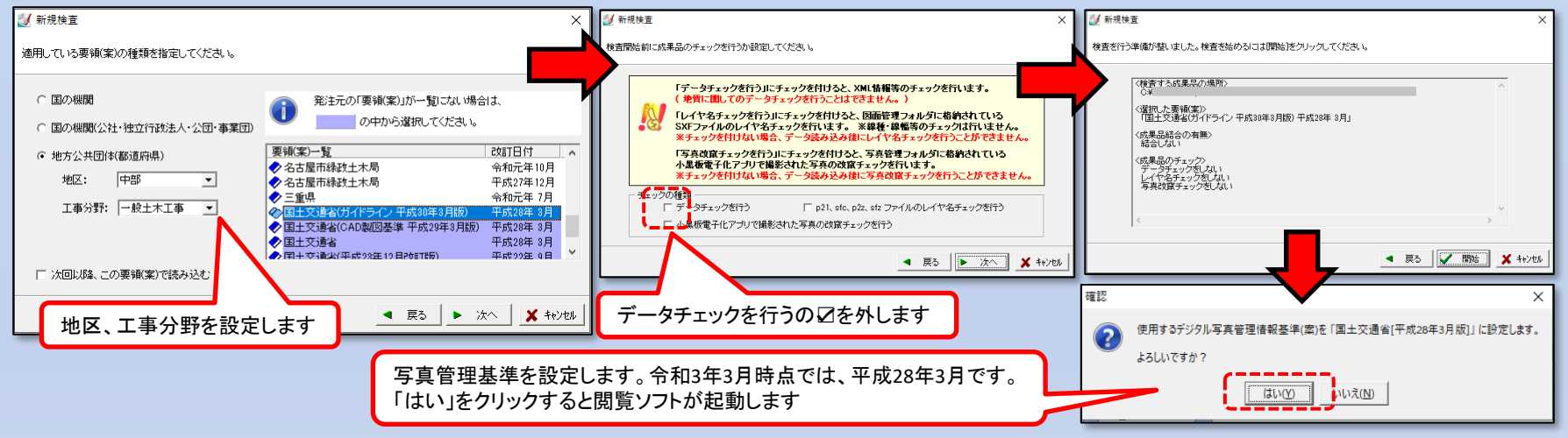

• 電子納品閲覧ソフト(正式名称は、「電子納品検査システム」です。)が起動します。

| ◎ 電子納品検査システム【国土交通省(ガイドライン 平成30年3月版)(平成                                                                                                    | ×                                                                                                    | A second second se                                                                                                    |                                                                          |                                                                                                    |
|----------------------------------------------------------------------------------------------------|----------------------------------------------------------------------------------------------------|----------------------------------------------------------------------------------------------------|--------------------------------------------------------------------------|----------------------------------------------------------------------------------------------------|
| ファイル(F) 表示(V) ソール(T) ヘルプ(H)                                                                                                    |                                                                                                    | 電子的品质重ジステム1画工交通者(カ1トライン干成30年3月版)(平成20<br>(1)                                                                                                    | 84 3A]]                                                                  |                                                                                                    |
|                                                                                                    | m 0 5 0 E                                                                                                    | ファイル(F) 表示(V) ソール(T) ヘルフ(H)                                                                                                    |                                                                          |                                                                                                    |
| 道訳 近行光雨 7000% WARE 对-表示 情報表示                                                                                                    | ※売税版 - 仮元 デーメール - WERRE - WT                                                                                                    |                                                                                                    |                                                                          |                                                                                                    |
| ないた0300-                                                                                                    | XX ISHME ISH: GXMMAISHFI                                                                                                    | A D1   27-17元日   27A92F APRLIES   27-26元   104036元 - 9<br>De 15-C-16041                                                                                                    | PHOLOG 0 # 7 -97277 00 ELNOZ 47 1                                        | The substant Party of the second second seco |
|                                                                                                    | E III 191644                                                                                                    | 16.0172 (1723)-<br>15.0.17.2 (1123) (1123) (1 |                                                                          |                                                                                                    |
| ■ 20 道路改良工事0号工                                                                                                    |                                                                                                    | ハインジョー 音楽版 1838/80/2音楽版(<br>二 200 清致改良工業(2月工                                                                                                    |                                                                          | 11日には11日には11日には11日には11日には11日には11日には11日に                                                                                                    |
|                                                                                                    |                                                                                                    | TO TO TO TO TO TO TO TO TO TO TO TO TO T                                                                                                    | - コリンズ登録内容確認書(受注登録)の提出につ                                                 | い 打合せ薄 工事報票種類 😔 打合せ簿                                                                                                    |
| - 提出 58 0                                                                                                    | 24円面4時41年 😵 土水211603-11                                                                                                    |                                                                                                    | 電子納品及び情報共有 事前協議チェックリスト                                                   | ( 打合せ簿種類 😣 捲出                                                                                                    |
| - 通知 2 0                                                                                                    | 第二时元書24位: ○                                                                                                    | 西 株正 58 0                                                                                                    | <ul> <li>2号重力式擁壁(躯体部)の変更について</li> </ul>                                  | 打合せ薄名杯                                                                                                    |
| <b>1606</b> 16 0                                                                                                    | 20<br>14714-00-00-00-00-00-00-00-00-00-00-00-00-00                                                                                                    |                                                                                                    | - 春期休暇予定表の提出                                                             | 打合せ薄 御祖に方 「「和上書祖」                                                                                                    |
| <b>6 62</b> 13 0                                                                                                    | (5m)(2m)                                                                                                    |                                                                                                    |                                                                          | 1 合で薄<br>打 合体 薄<br>打 合体 薄                                                                                                    |
|                                                                                                    | 打雪使像加纤维 C WEI                                                                                                    | 報告 13 0                                                                                                    | <ul> <li>– 病反尾工計画者の領面について</li> <li>– 施工休測台線の提出について</li> </ul>            | 打会せ随 発行日付 @ 2020-03-18                                                                                                    |
| 1000 0 0                                                                                                    | 1) and 100 Million 10 Million 1000                                                                                                    |                                                                                                    | 二 工事用材料使用承諾願いの提出について                                                     | 打合せ簿 受理日付 😔 2020-03-18                                                                                                    |
| and and a second second | 写真法/公名 C PHOTO                                                                                                    | □ 確認 17 D                                                                                                    | ーー 建設副産物情報交換システムへの計画時の登録                                                 | ↓… 打合せ薄 売7日付 ○                                                                                                    |
| - · · · · · · · · · · · · · · · · · · ·                                                                                                    | Taken Andre Constant                                                                                                    | - C 写真(PHOTO)                                                                                                    | <ul> <li>工事用材料使用承諾願の提出について</li> </ul>                                    | 打合せ薄                                                                                                    |
| 8-3 工事先,成凶(DRA                                                                                                    | South with a second second sec | ○ 二 王事完成同 DRA.                                                                                                    | 三 起工満堂成果薄の提出について<br>現現為生土の主要試験は見ぬ失力の提出につい                                | 打合せ渡 泉洋着線線 ム                                                                                                    |
| - 工事完成団 52 0                                                                                                    | こ時がから<br>合数オリジナルファイルフォルな数要                                                                                                    | □ 工事完成図 52 0                                                                                                    | <ul> <li>- 税場先主工の工具国際結本報告書の使品につい<br/>28番台式採聴下約0改員上成十の配合試験3</li> </ul>    | t 打合せ端 予備 Δ                                                                                                    |
| 白 🗀 その 地資利(CTE                                                                                                    | ★ 100 100 100 100 100 100 100 100 100 10                                                                                                    | 一 子の他資料(OTH)                                                                                                    | 二 工事用材料使用承諾類の提出について                                                      | 打合せ簿                                                                                                    |
| 言- 🛅 その他(工事                                                                                                    | E36.7*8                                                                                                    |                                                                                                    | <ul> <li>– 施工計画書(変更・追加)の提出</li> </ul>                                    | 打合せ薄                                                                                                    |
| - その他(工2 0                                                                                                    | THE STATE                                                                                                    |                                                                                                    | ————————————————————————————————————                                     | 果 打合せ簿                                                                                                    |
|                                                                                                    |                                                                                                    |                                                                                                    | - 他現場流用土(破砕岩)の土質試験結果報告書の                                                 | り                                                                                                    |
|                                                                                                    | 4Emp**2.3a(2*36)<br>execution address and a mone                                                                                                    |                                                                                                    | <ul> <li>25里刀式弾型(収良工整工部) 半板戦何試験:</li> <li>施工体制分離(200日)の提出について</li> </ul> | 格… 打合で薄<br>打合計算                                                                                                    |
|                                                                                                    | その意才リジナルファイルフォルダ情報                                                                                                    |                                                                                                    |                                                                          | 打合せ億 GM0001 0220W                                                                                                    |
|                                                                                                    | モジ(第275) おり 金(01085/008011                                                                                                    |                                                                                                    | <ul> <li>1号重力式擁壁の変更について</li> </ul>                                       | 打合せ簿                                                                                                    |
|                                                                                                    |                                                                                                    |                                                                                                    | 現場事務所に使用している土地の借地契約書(                                                    | 期打合せ薄 コンプチルファイル情報                                                                                                    |
|                                                                                                    | その物語であり、多くでの語(工業売加速量)                                                                                                    |                                                                                                    | <ul> <li>工事用材料使用承諾願の提出について</li> </ul>                                    | 打合せ簿 おジカルファイル名 🛛 🗰0001_01.PDF                                                                                                    |
|                                                                                                    | 142                                                                                                    |                                                                                                    | 一一 現場内駐車場及び現場争務所に使用しているま<br>工事用は料準用予認時の使用について                            | 上 打合せ渡 おががわかれ日本語名 ム 工事業内板レイアウトについて<br>についた場合                                                                                                    |
|                                                                                                    | · Lefters                                                                                                    |                                                                                                    | <ul> <li>二 単用材料使用単品類の確面にしてし、</li> <li>④ 得場添田土(諸恐光・綿田町倍景場)の土管総</li> </ul> | 11日で滞 二 11日にガ                                                                                                    |
|                                                                                                    | 1010401 (001) 0 (10<br>Tath2 0 (10)101-10                                                                                                    |                                                                                                    | 工事用材料使用承諾酶の提出について                                                        | 打合せ渡 横別 ○                                                                                                    |
|                                                                                                    | 1事2件 《 //旅り目1事5日1 · · · · · · · · · · · · · · · · · · ·                                                                                                    |                                                                                                    | <ul> <li>         工事用材料使用承諾願の提出について      </li> </ul>                     | 打合せ簿 4100 0                                                                                                    |
|                                                                                                    | 工業業績(水)(加速) (8) 44.4044(283                                                                                                    |                                                                                                    | - コリンズ登録内容確認書(第1回変更登録)の提出                                                | 出 打合せ簿 おりがわ7+10/Ed507HM' @ YSS PDF Converter XP                                                                                                    |
|                                                                                                    | ● 70<br>丁 五 公理 50 2750                                                                                                    |                                                                                                    |                                                                          | 11合せ溝 おどがって内容 (2) (1)                                                                                                    |
|                                                                                                    |                                                                                                    |                                                                                                    | ・夏朔休暇丁連訳の推出                                                              | 1000                                                                                                    |
|                                                                                                    | X512#4=111 /                                                                                                    |                                                                                                    |                                                                          | 1                                                                                                    |
|                                                                                                    |                                                                                                    |                                                                                                    |                                                                          | >547@9:1/1 //                                                                                                    |
|                                                                                                    |                                                                                                    |                                                                                                    |                                                                          |                                                                                                    |
|                                                                                                    | 名を選択して、案件情報を表示中                                                                                                    | +7                                                                                                    | 山笠 担山大 翌日レイ -                                                            | 乾ままニート                                                                                                    |
|                                                                                                    |                                                                                                    | 1日で                                                                                                    | ピ  近田で迭択しし、                                                              | 「見て衣不円」                                                                                                    |
|                                                                                                    |                                                                                                    |                                                                                                    |                                                                          |                                                                                                    |
|                                                                                                    |                                                                                                    |                                                                                                    |                                                                          |                                                                                                    |

以下では、(株)建設システム様から提供されている「電子納品検査システム」の使用方法をご説明しています。 (画面の著作権は、(株)建設システム様に帰属しています。)

成果品は、一覧でダブルクリックすると、関連付けられたソフトが起動し、内容を確認することができます。

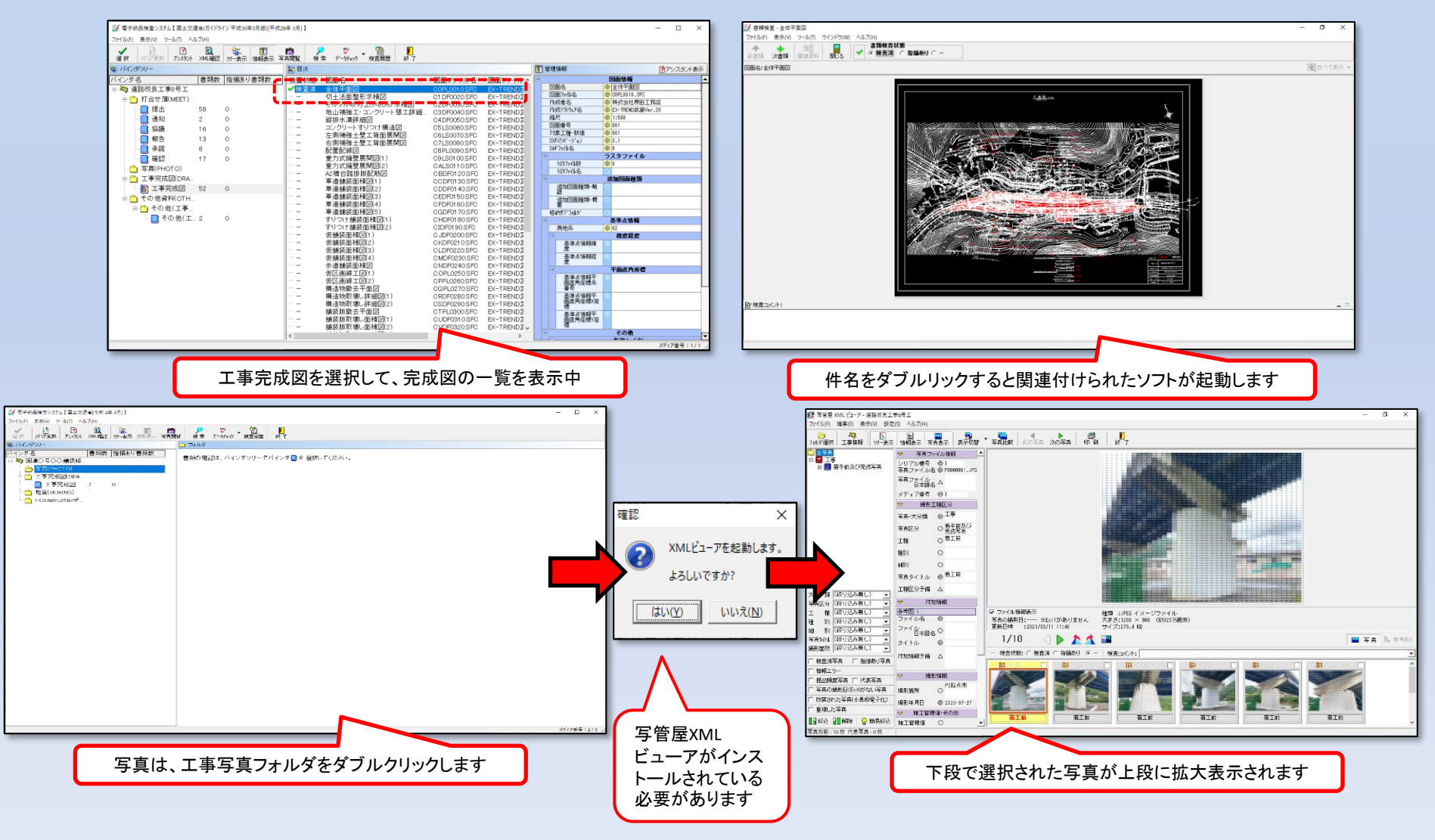